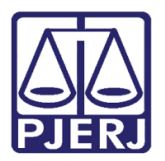

Dica de Sistema

# Identificar para quem é o Despacho ou Decisão - JEC

DCP – Fluxo Automatizado - JEC.

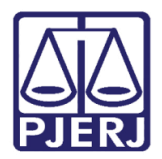

# SUMÁRIO

| 1. |    | Intro | odução  | ٥                        | 3 |
|----|----|-------|---------|--------------------------|---|
|    | 1. | 1     | Opção   | o Não pub/intimar partes | 9 |
| 2. |    | Hist  | órico d | le Versões1              | 0 |

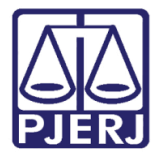

# Identificar para quem é o Despacho ou Decisão - JEC

# 1. Introdução

Dica válida somente para os Juizados Especiais Cíveis.

No andamento individual de "Conclusão ao Juiz" ("1", "19" e "49"), em processo eletrônico, independente da competência do processo, quando for lançado um ato do tipo "Despacho" ou "Decisão", o sistema habilitará a aba **Pub/Intimar Partes**. Nessa aba serão apresentadas as partes. Selecione a parte que o sistema irá intimar.

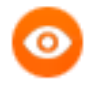

OBSERVAÇÃO: Quando tratar-se de "Sentença", esta aba não aparece porque é obrigatório intimar todas as partes.

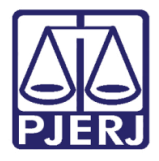

| 🛱 Andamento de Processos - Cartório do 2º Juizado Especial Cível (                                               |                       |  |  |  |
|----------------------------------------------------------------------------------------------------|-----------------------|--|--|--|
| Processo: 0000 2018.8.19.0021 Distribuição: 23/11/2018                                                           | <u>G</u> ravar        |  |  |  |
| Partes: JHAWSGDJHAGD JHAGDS E OUTROS X PADARIA BALTHAZAR                                                         | <u>C</u> ancelar      |  |  |  |
| Classe/Assunto: Procedimento do Juizado Especial Cível/fazendário - Lei de Imprensa / Indenização Por Dano Moral | Sai <u>r</u>          |  |  |  |
| Próx. Audiência: Não há audiências futuras marcada Proc.<br>Relac.:                                              | LimparTela            |  |  |  |
| Andamento: 1 Conclusão ao Juiz                                                                                   | Novo                  |  |  |  |
| Dados da Fase   Obs   Aviso   Distribuição   Resumo   Personagens   Incluindo andamento<br>Conclusão ao Juiz     | <u>E</u> xcluir       |  |  |  |
| Data: 07/12/2018 Juiz: Fábio Ribeiro Porto                                                                       | Processo              |  |  |  |
| Despacho/Sentença/Decisão                                                                                        | Pu <u>b</u> licação   |  |  |  |
| Tipo: 12 Concedida a Assistência Judiciária Gratuita Vinas.                                                      | G <u>u</u> ia Remessa |  |  |  |
| Modelo:                                                                                                    | Guia <u>D</u> evol.   |  |  |  |
| Texto: teste                                                                                                    | <u>T</u> extos        |  |  |  |
| Tam.: 5                                                                                                    | <u>A</u> udiências    |  |  |  |
| Tam.:                                                                                                    |                       |  |  |  |
| 🗖 Não pub/intimar partes 🔲 Ato valendo como mandado                                                              |                       |  |  |  |
| 🗖 Há determinação Prazo para cumprimento: dias Env. Assinatura Assinar                                           |                       |  |  |  |
|                                                                                                    | Imprimir              |  |  |  |
| Pub/Intimar Partes                                                                                               | Proc. Eletrônico      |  |  |  |
| Touos Auvos   Touos Passivos                                                                                     |                       |  |  |  |
| ► □ Autor PADARIACAMACHO                                                                                         |                       |  |  |  |
| Réu PADARIA BALTHAZAR                                                                                            |                       |  |  |  |
|                                                                                                    |                       |  |  |  |
| Retorno da Conclusão                                                                                             |                       |  |  |  |
| Data: Data de Expediente: Publicações                                                                            |                       |  |  |  |
|                                                                                                    | Alterar fl. rosto     |  |  |  |
| Local Virtual:                                                                                                   |                       |  |  |  |

Figura 1 – Aba Pub/Intimar Partes em um Despacho.

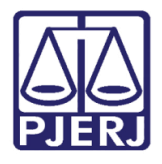

### Poder Judiciário do Estado do Rio de Janeiro

Diretoria-Geral de Tecnologia da Informação e Comunicação de Dados Departamento de Atendimento e Suporte ao Usuário

Caso a parte esteja com a vinculação com o advogado correta e, o advogado com o cadastro presencial ativo, o sistema fará o **Andamento** "68 – Envio de Documento Eletrônico". Senão, o sistema fará a intimação através de publicação no D.O.

| 🗈 Andamento de Processos - Cartório do 2º Juizado Especial Cível                                                                                                    |                       |  |  |
|----------------------------------------------------------------------------------------------------|-----------------------|--|--|
| Processo: 0000 2018.8.19.0021 Distribuição: 23/11/2018                                                                                                    | <u>G</u> ravar        |  |  |
| Partes: JHAWSGDJHAGD JHAGDS E OUTROS X PADARIA BALTHAZAR                                                                                                    |                       |  |  |
| Classe/Assunto: Procedimento do Juizado Especial Cível/fazendário - Lei de Imprensa / Indenização Por Dano Moral                                                                                                    | Sair                  |  |  |
| Próz. Audiência: Não há audiências futuras marcada Proc.                                                                                                    | <u>L</u> imparTela    |  |  |
| Andamento: 68 Envio de Documento Eletronico                                                                                                    | Novo                  |  |  |
| Dados da Fase   Obs   Aviso   Distribuição   Resumo   Personagens   Ultimo andamento<br>Envio de Documento Eletrônico Inclusão: 07/12/2018 (dcp) Última alteração: 07/12/2018                                                                        | <u>E</u> xcluir       |  |  |
| Data Tipo de Intimação Destinatário                                                                                                    | Processo              |  |  |
| Ato do Juiz                                                                                                    | Pu <u>b</u> licação   |  |  |
|                                                                                                    | G <u>u</u> ia Remessa |  |  |
|                                                                                                    | Guia <u>D</u> evol.   |  |  |
| Destinatário:                                                                                                    | <u>I</u> extos        |  |  |
| Destinatário:                                                                                                    | Audiências            |  |  |
| Incluir   Excluir     Tipo   Descrição   Data Int./Rec.   Int/Rec.     Autor   PADARIACAMACHO   Int./Rec.   Int./Rec.   Int./Rec.     Autor   VIVIANE   Int./Rec.   Int./Rec.   Int./Rec.     Advogado   AGUINAI   Int./Rec.   Int./Rec.   Int./Rec. | Proc. Eletrônico      |  |  |
|                                                                                                    | Alterar fl. rosto     |  |  |
| Local Virtual: AGMPA Aguardando Manifestação da Parte                                                                                                    | Hist. Alter.          |  |  |

Figura 2 – Andamento 68.

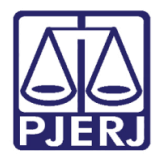

| Abaixo, | exemplo | da Aba | Pub/intimar | Partes e | em uma | "Decisão". |
|---------|---------|--------|-------------|----------|--------|------------|
|---------|---------|--------|-------------|----------|--------|------------|

| B) Andamento de Processos - Cartório do 2º Juizado Especial Cível                                                |                                                   |  |  |  |  |  |
|----------------------------------------------------------------------------------------------------|---------------------------------------------------|--|--|--|--|--|
| Processo: 0000 2018.8.19.0021 Distribuição: 23/11/2018                                                           | <u>G</u> ravar                                    |  |  |  |  |  |
| Partes: JHAWSGDJHAGD JHAGDS E OUTROS X PADARIA BALTHAZAR                                                         | <u>C</u> ancelar                                  |  |  |  |  |  |
| Classe/Assunto: Procedimento do Juizado Especial Cível/fazendário - Lei de Imprensa / Indenização Por Dano Moral | Sair                                              |  |  |  |  |  |
| Próx, Audiência: Não há audiências futuras marcada Proc. Relac.:                                                 | <u>L</u> imparTela                                |  |  |  |  |  |
| Andamento: 1 Conclusão ao Juiz                                                                                   | Novo                                              |  |  |  |  |  |
| Dados da Fase   Obs   Aviso   Distribuição   Resumo   Personagens   Incluindo andamento   K   << >> >            | <u></u> 000                                       |  |  |  |  |  |
| Conclusão ao Juiz                                                                                                | Excluir                                           |  |  |  |  |  |
| Data: 07/12/2018 Juiz: Fábio Ribeiro Porto                                                                       | <u>P</u> rocesso                                  |  |  |  |  |  |
|                                                                                                    | Pu <u>b</u> licação                               |  |  |  |  |  |
| Tipo:                                                                                                    | G <u>u</u> ia Remessa                             |  |  |  |  |  |
| Modelo:                                                                                                    | Guia <u>D</u> evol.                               |  |  |  |  |  |
| Texto:                                                                                                    | <u>I</u> extos                                    |  |  |  |  |  |
| Tam.:                                                                                                    | Audiências                                        |  |  |  |  |  |
|                                                                                                    |                                                   |  |  |  |  |  |
|                                                                                                    |                                                   |  |  |  |  |  |
|                                                                                                    | Não pub/intimar partes J Ato valendo como mandado |  |  |  |  |  |
| I Ha determinação Prazo para cumprimento: dias Env. Assinatura Assinar                                           |                                                   |  |  |  |  |  |
| Publishing Parton                                                                                                | <u>I</u> mprimir                                  |  |  |  |  |  |
| Todos Ativos                                                                                                    | Proc. Eletrônico                                  |  |  |  |  |  |
| Tipe de Parte - Merre de Parte                                                                                   |                                                   |  |  |  |  |  |
|                                                                                                    |                                                   |  |  |  |  |  |
|                                                                                                    |                                                   |  |  |  |  |  |
|                                                                                                    |                                                   |  |  |  |  |  |
|                                                                                                    |                                                   |  |  |  |  |  |
| Retorno da Conclusão                                                                                             |                                                   |  |  |  |  |  |
| Data: Publicar Data de Expediente: Publicações                                                                   |                                                   |  |  |  |  |  |
|                                                                                                    | Alterar fl. rosto                                 |  |  |  |  |  |
| Local Virtual:                                                                                                   | Hist. Alter.                                      |  |  |  |  |  |

Figura 3 – opções "Todos Ativos" e "Todos Passivos".

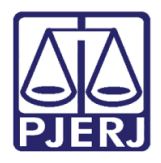

### Poder Judiciário do Estado do Rio de Janeiro

Diretoria-Geral de Tecnologia da Informação e Comunicação de Dados Departamento de Atendimento e Suporte ao Usuário

Para facilitar a seleção das partes, existem as opções "Todos Ativos" e "Todos Passivos". Marcada uma dessas opções, todas as partes daquele pólo serão marcadas. E, caso sejam marcadas as duas opções, todas as partes serão selecionadas.

| B. Andamento de Processos - Cartório do 2º Juizado Especial Cível                                                |                       |  |  |  |
|----------------------------------------------------------------------------------------------------|-----------------------|--|--|--|
| Processo: 00 2018.8.19.0021 Distribuição: 23/11/2018                                                             | <u>G</u> ravar        |  |  |  |
| Partes: JHAWSGDJHAGD JHAGDS E OUTROS X PADARIA BALTHAZAR                                                         | <u>C</u> ancelar      |  |  |  |
| Classe/Assunto: Procedimento do Juizado Especial Cível/fazendário - Lei de Imprensa / Indenização Por Dano Moral | Sair                  |  |  |  |
| Próx. Audiência: Não há audiências futuras marcada Proc. Alternar                                                | LimparTela            |  |  |  |
| Andamento: 1 Conclusão ao Juiz                                                                                   | Neve                  |  |  |  |
| Dados da Fase   Obs   Aviso   Distribuição   Resumo   Personagens   Incluindo andamento     <   >>   >           | <u>IN</u> 000         |  |  |  |
| Conclusão ao Juiz                                                                                                | Exciuir               |  |  |  |
| Data: U//12/2018 Juiz:  Fabio                                                                                    | Processo              |  |  |  |
| Data: 107/12/2018 C Despecto C Sentence C Decisão C Assinatura Folhas                                            | Pu <u>b</u> licação   |  |  |  |
| Tipo:                                                                                                    | G <u>u</u> ia Remessa |  |  |  |
| Modelo:                                                                                                    | Guia <u>D</u> evol.   |  |  |  |
| Texto:                                                                                                    | <u>I</u> extos        |  |  |  |
| Tam.:                                                                                                    | Audiências            |  |  |  |
|                                                                                                    |                       |  |  |  |
|                                                                                                    |                       |  |  |  |
| Não pub/intimar partes Ato valendo como mandado                                                                  |                       |  |  |  |
| Há determinação Prazo para cumprimento: dias Env. Assinatura Assinar                                             |                       |  |  |  |
| Pub (Intimar Parton)                                                                                             | <u>I</u> mprimir      |  |  |  |
| Todos Ativos                                                                                                    | Proc. Eletrônico      |  |  |  |
| Tipo da Parte Nome da Parte                                                                                      |                       |  |  |  |
| Autor PADARIACAMACHO                                                                                             |                       |  |  |  |
| Réu PADARIA BALTHAZAR                                                                                            |                       |  |  |  |
|                                                                                                    |                       |  |  |  |
| Retorno da Conclusão                                                                                             |                       |  |  |  |
| Data: Data de Expediente: Publicações                                                                            |                       |  |  |  |
|                                                                                                    | Alterar fl. rosto     |  |  |  |
| Local Virtual:                                                                                                   | Hist. Alter.          |  |  |  |

Figura 4 – Exemplo de marcação da opção "Todos Ativos".

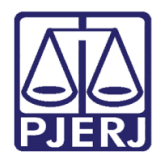

| 🖎 Andamento de Processos - Cartório do 2º Juizado Especial Cível                                                                                                    | - • •               |  |  |  |  |
|----------------------------------------------------------------------------------------------------|---------------------|--|--|--|--|
| Processo: 000 2018.8.19.0021 Distribuição: 23/11/2018                                                                                                    | <u>G</u> ravar      |  |  |  |  |
| Partes: JHAWSGDJHAGD JHAGDS E OUTROS X PADARIA BALTHAZAR                                                                                                    | <u>C</u> ancelar    |  |  |  |  |
| Classe/Assunto: Procedimento do Juizado Especial Cível/fazendário - Lei de Imprensa / Indenização Por Dano Moral                                                                                                    | Sair                |  |  |  |  |
| Próx. Audiência: Não há audiências futuras marcada Belac Alternar                                                                                                    |                     |  |  |  |  |
| Andamento: 1 Conclusão ao Juiz 💽 🎅                                                                                                    |                     |  |  |  |  |
| Dados da Fase   Obs   Aviso   Distribuição   Resumo   Personagens   Incluindo andamento                                                                                                    | <u><u>N</u>ovo</u>  |  |  |  |  |
| Conclusão ao Juiz                                                                                                    | <u>E</u> xcluir     |  |  |  |  |
| Data: 07/12/2018 Juiz: Fábio Ribeiro Porto                                                                                                    | <u>P</u> rocesso    |  |  |  |  |
| Despacho/Sentença/Decisão                                                                                                    | Pu <u>b</u> licação |  |  |  |  |
| Data: 07/12/2018 © Despacho O Sentença O Decisão O Assinatura Folhas:                                                                                                    | Guia Bemerca        |  |  |  |  |
| Tipo:                                                                                                    |                     |  |  |  |  |
|                                                                                                    | Guia <u>D</u> evol. |  |  |  |  |
|                                                                                                    | <u>I</u> extos      |  |  |  |  |
| Tam.:                                                                                                    | Audiências          |  |  |  |  |
| Tam.:                                                                                                    |                     |  |  |  |  |
| Niša publiwimar partes                                                                                                    |                     |  |  |  |  |
| The public state parts of the province the state of the state of the s |                     |  |  |  |  |
|                                                                                                    |                     |  |  |  |  |
| Dub distinue Datas                                                                                                    | <u>I</u> mprimir    |  |  |  |  |
| Todos Ativos V Todos Passivos                                                                                                    | Proc. Eletrônico    |  |  |  |  |
| Tipo da Parte                                                                                                    |                     |  |  |  |  |
| Autor PADARIACAMACHO                                                                                                    |                     |  |  |  |  |
| Réu PADARIA BALTHAZAR                                                                                                    |                     |  |  |  |  |
|                                                                                                    |                     |  |  |  |  |
| Beterre de Carelu <sup>x</sup> e                                                                                                    |                     |  |  |  |  |
| Data Publicar Data de Expediente:                                                                                                    |                     |  |  |  |  |
|                                                                                                    | Alterar fl. rosto   |  |  |  |  |
| Local Virtual:                                                                                                    | Hist. Alter.        |  |  |  |  |
|                                                                                                    |                     |  |  |  |  |

Figura 5 – Exemplo da marcação das duas opções ao mesmo tempo.

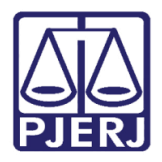

## 1.1 Opção Não pub/intimar partes

Quando a opção "Não pub/intimar partes" estiver marcada, a aba **Pub/Intimar Partes** não será disponibilizada.

| B · Andamento de Processos - Cartório do 2º Juizado Especial Cível                                               |                       |
|----------------------------------------------------------------------------------------------------|-----------------------|
| Processo: 000 2018.8.19.0021 Distribuição: 23/11/2018                                                            | <u>G</u> ravar        |
| Partes: JHAWSGDJHAGD JHAGDS E OUTROS X PADARIA BALTHAZAR                                                         | <u>C</u> ancelar      |
| Classe/Assunto: Procedimento do Juizado Especial Cível/fazendário - Lei de Imprensa / Indenização Por Dano Moral | Sair                  |
| Próx. Audiência: Não há audiências futuras marcada Proc.<br>Relac.:                                              | <u>L</u> imparTela    |
| Andamento:   I   Conclusao ao Juiz                                                                               | <u> </u>              |
| Dados da Fase   Obs   Aviso   Distribuição   Resumo   Personagens   Incluindo andamento     K   ≤<  >            | <u>E</u> xcluir       |
| Data: 07/12/2018 Juiz: Fábic                                                                                     | Processo              |
|                                                                                                    | Pu <u>b</u> licação   |
| Tipo:                                                                                                    | G <u>u</u> ia Remessa |
| Modelo:                                                                                                    | Guia <u>D</u> evol.   |
| Texto:                                                                                                    | <u>T</u> extos        |
| Tam.:                                                                                                    | <u>A</u> udiências    |
| Tam.:                                                                                                    |                       |
| ✓ Não pub/intimar partes                                                                                         |                       |
| Há determinação Prazo para cumprimento: dias Env. Assinatura Assinar                                             |                       |
|                                                                                                    | <u>I</u> mprimir      |
|                                                                                                    | Proc. Eletrônico      |
|                                                                                                    |                       |
|                                                                                                    |                       |
|                                                                                                    |                       |
| Retorno da Conclusão                                                                                             |                       |
|                                                                                                    | Alterar fl. rosto     |
| Local Virtual: Prz:                                                                                              | Hist. Alter.          |

Figura 6 – Opção Não pub/intimar partes selecionada.

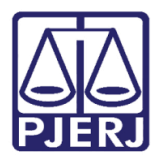

# 2. Histórico de Versões

| Versão | Data       | Descrição da alteração | Responsável           |
|--------|------------|------------------------|-----------------------|
| 1.0    | 12/12/2018 | Elaboração da Dica     | Joanna Fortes Liborio |
|        |            |                        |                       |
|        |            |                        |                       |
|        |            |                        |                       |